# Инструкция по оформлению возврата кег

В системе CRM реализовано 2 типа заявок по возврату кег

- 1. Оформление заявки «Кругорейс» на возврат кег вместе с заказом
- Оформление заявки «Возврат кег» только для возврата кег клиентом без оформления заказа

# Тип заявки «Кругорейс» на возврат кег.

Клиент оформляет предзаказ на портале. После получения заказа на подтверждение необходимо оформить заявку на возврат кег, в которой выбрать номер заказа, с которым поедут кеги.

Пункт меню для создания заявки на возрат кег.

| ≡  |                  |   | $\leftarrow$ | 🛱 Показать диаграмму        | + Новая | 🛍 Удалить 🗸 🗸      | 🕐 Обновить | 🖾 Отправить ссылку по | ∨ 🔟 Выполнить отчет ∨ |  |  |  |
|----|------------------|---|--------------|-----------------------------|---------|--------------------|------------|-----------------------|-----------------------|--|--|--|
| 쏬  | Предварительны   | ^ |              |                             | BOSBOS  |                    |            |                       |                       |  |  |  |
| ሩን | Путевые листы    |   | Ĺ            |                             |         |                    |            |                       |                       |  |  |  |
| 쑶  | Типы транспорта  |   | ~            | Номер заявки на возврат кег | $\sim$  | Статус 🗸           | T          | ип заявки 🗸           | Дата создания ↑ 🗸     |  |  |  |
| 쑶  | Значение НДС     |   |              | 3BK-93532877                |         | Принят в обработку | В          | озврат тары           | 16.09.2021 11:05      |  |  |  |
| 公  | Подразделения    |   |              | 3BK-27288262                |         | Принят в обработку | В          | озврат тары           | 16.09.2021 12:55      |  |  |  |
| 쑶  | Статьи расходов  |   |              |                             |         |                    |            |                       |                       |  |  |  |
| 쑸  | Заявки на компе  |   |              |                             |         |                    |            |                       |                       |  |  |  |
| 쏬  | Матрицы согласо  |   |              |                             |         |                    |            |                       |                       |  |  |  |
| 쑸  | Шаги согласован  |   |              |                             |         |                    |            |                       |                       |  |  |  |
| 쑶  | Баланс           |   |              |                             |         |                    |            |                       |                       |  |  |  |
| 公  | Заявки на возвра |   |              |                             |         |                    |            |                       |                       |  |  |  |

В текущем окне отображается весь список заявок.

Для создания новой заявки необходимо нажать кнопку «Новая».

Далее откроется форма для заполнения параметров заявки.

Поле «Дистрибьютор» заполнится автоматически (аналогично форме

предзаказа).

«Тип заявки» выбрать кругорейс.

«Номер заказа» выбрать поиском номер заказа (в строке поиска

вводить значение в формате \*номер заказа).

# По окончании заполнения обязательных полей нажать кнопку

# «Сохранить».

| $\leftarrow$ | 日 Сохранить  | 🛱 Сохранить и закрыть 🕂 Новая |
|--------------|--------------|-------------------------------|
| Co           | здать объект | Заявка на возврат кег         |

#### Общие сведения

| Номер заявки на<br>возврат кег | * 3BK-80483033 |
|--------------------------------|----------------|
| Дистрибьютор                   | *              |
| Тип заявки                     | Кругорейс      |
| Номер заказа                   | *              |
| Номер<br>перемещения           |                |
| 🖞 Номер из NAV                 |                |

# Далее необходимо загрузить текущие остатки по задолженности кеги,

### нажав кнопку «Загрузить остатки».

| 🗟 Сохранить 📓                                                 | <sup>3</sup> Сохранить и закрыть | + Новая  | 😚 Загрузить остатки | Отправить в НАВ | 🔓 Деактивировать | 🗐 Удали           | ъ 💍 Обног                          |
|---------------------------------------------------------------|----------------------------------|----------|---------------------|-----------------|------------------|-------------------|------------------------------------|
| Создать объект Заявка на возврат кег<br>Ваявка на возврат кег |                                  |          |                     |                 |                  | <b>20.</b><br>Дат | <b>09.2021 12:02</b><br>а создания |
| бщие сведения                                                 |                                  |          |                     |                 |                  |                   |                                    |
| Номер заявки на<br>возврат кег                                | * 3BK-80483033                   |          |                     |                 |                  |                   |                                    |
| Дистрибьютор                                                  | *                                |          |                     |                 |                  |                   |                                    |
| Тип заявки                                                    | Кругорейс                        |          |                     |                 |                  |                   |                                    |
| Номер заказа                                                  | * 🖾 ПРЗ21-                       |          |                     |                 |                  |                   |                                    |
| Номер<br>перемещения                                          |                                  |          |                     |                 |                  |                   |                                    |
| Номер из NAV                                                  |                                  |          |                     |                 |                  |                   |                                    |
| Строки заявки на возв                                         | врат кег (Заявка на возв         | рат кег) |                     |                 |                  | + Co              | здать Строки з                     |

В нижней части экрана появится таблица со списком кег и количеством к возврату.

| Строки заявки на возе | троки заявки на возврат кег (Заявка на возврат кег) |           |                               |                                |                      |        |  |
|-----------------------|-----------------------------------------------------|-----------|-------------------------------|--------------------------------|----------------------|--------|--|
|                       |                                                     |           |                               |                                |                      | Искать |  |
| Группировать по:      | (без группирования) 🗸 🗸                             |           |                               |                                |                      |        |  |
| ✓ Код кеги ↑ ∨        | Наименован                                          | ие кеги 🗸 | Количество введенное пользо ∨ | Количество из НАВ $\checkmark$ | Дата остатков из НАВ | $\sim$ |  |
| TBDW00-020K           | 01 Бочка пуст                                       | гая 20л,  | 119,00                        | 119,00                         | 20.09.2021           |        |  |
| TBDW00-030K           | 01 Бочка пуст                                       | гая 30л,  | 2,00                          | 2,00                           | 20.09.2021           |        |  |
| TBERND-015K           | 01 Бочка пуст                                       | гая 15л,  | 11,00                         | 11,00                          | 20.09.2021           |        |  |
| TBERND-030K           | 01 Бочка пуст                                       | гая 30л,  | 2,00                          | 2,00                           | 20.09.2021           |        |  |
|                       |                                                     | ran l     | 1E 00                         | 15.00                          | 20.00.2024           |        |  |

В столбце «Кол-во введенное пользователем» можно отредактировать кол-во кег, но введенное кол-во не должно превышать максимального значения (указано в столбце «Кол-во из НАВ»).

Также можно удалить строки из списка кег. Для этого нужно слева от кода кеги поставить галочки и затем выбрать пункт «Удалить». Данное действие необратимо. Остатки подгружаются 1 раз в сутки. Добавить удаленные строки нельзя, возможно сделать заявку на следующий день, если будет удалено что-то лишнее.

| Строки | і заявки на возврат кег (Зая                                                     | вка на возврат кег)        |                                                |                                                                   | Ø           | Измен   | ить               | 🗅 Активир      | овать     | ÷.    |
|--------|----------------------------------------------------------------------------------|----------------------------|------------------------------------------------|-------------------------------------------------------------------|-------------|---------|-------------------|----------------|-----------|-------|
|        |                                                                                  |                            |                                                |                                                                   |             | Ŀ       | Деакти            | вировать       |           | ^     |
| Груг   | ппировать по: (без групп                                                         | ирования) 🗸                |                                                |                                                                   |             | Î       | Удалит            | ь сущность С   | троки     |       |
| ~      | ✓ Код кеги ↑ ∨ Наименование кеги ∨ Количество введенное пользо ∨ Количество из Н |                            | ичество введенное пользо 💛 Количество из НАВ 🗸 | <ul> <li>Удалить сущность Строки заявки на возврат кег</li> </ul> |             |         |                   |                |           |       |
| ~      | TBDW00-020K01                                                                    | 🔒 Бочка пустая 20л, Budw   | 119,00                                         | Удалить сущност<br>отменить.                                      | ти Строки з | аявки н | а возврат         | кег. Это дейст | зие невоз | можно |
| ~      | TBDW00-030K01                                                                    | Бочка пустая 30л, Budweis  | 2,00                                           | 2,00 2                                                            | 20.09.2021  | Ŋ       | Отправ            | ить ссылку п   | о почте   |       |
|        | TBERND-015K01                                                                    | Бочка пустая 15л, Bernard, | 11,00                                          | 11,00 2                                                           | 20.09.2021  | [0]     | Выполнить отчет > |                | ,         |       |
|        |                                                                                  |                            |                                                |                                                                   |             | ×       | Экспор            | т выбранных    | запис     |       |

После заполнения количества кеги нужно нажать кнопку «Отправить в

#### HAB».

| ÷            | 日 Сохранить                                         | 🛱 Сохранить и закрыть                | + Новая  | 🗘 Загрузить остатки | Отправить в НАВ           | 🗋 Деактивировать                 | 🗓 Удалить | 🖔 Обновит  |
|--------------|-----------------------------------------------------|--------------------------------------|----------|---------------------|---------------------------|----------------------------------|-----------|------------|
| С<br>3а<br>О | ОЗДАТЬ ОБЪЕК<br>явка на возврат ко<br>бщие сведения | кт Заявка на возвра<br><sup>er</sup> |          | •                   | <b>20.09.1</b><br>Дата со | <b>2021 12:12 Т</b><br>іздания С |           |            |
|              | 🖞 Номер из NAV                                      |                                      |          |                     |                           |                                  |           |            |
|              | Строки заявки на                                    | возврат кег (Заявка на возв          | рат кег) |                     |                           |                                  | 6         | 🖉 Изменить |

В НАВ сотрудники транспортного отдела создадут путевой лист, в котором будет заказ и автоматически подтянется заявка на возврат кег.

# Тип заявки «Возврат тары» на возврат кег.

Клиент оформляет только заявку на возврат кег (без заказа) на портале.

Пункт меню для создания заявки на возрат кег.

| = |                  | 🔶 🖾 Показать диаграмму 🕂 Но                     | овая 🛍 Удалить 🗸 🗸 | 🕐 Обновить 🛛 🖾 Отправить ссылку по | ∨ ІІІ Выполнить отчет ∨ |
|---|------------------|-------------------------------------------------|--------------------|------------------------------------|-------------------------|
| 쏬 | Предварительны ^ | A                                               |                    |                                    |                         |
| 쏬 | Путевые листы    | Активные заявки на возв                         | рат кег 🗸          |                                    |                         |
| 쑶 | Типы транспорта  | $\checkmark$ Номер заявки на возврат кег $\lor$ | Статус 🗸           | Тип заявки 🗸                       | Дата создания 🏌 🗸       |
| 公 | Значение НДС     | 3BK-93532877                                    | Принят в обработку | Возврат тары                       | 16.09.2021 11:05        |
| 쑸 | Подразделения    | 3BK-27288262                                    | Принят в обработку | Возврат тары                       | 16.09.2021 12:55        |
| 公 | Статьи расходов  |                                                 |                    |                                    |                         |
| 公 | Заявки на компе  |                                                 |                    |                                    |                         |
| 쏬 | Матрицы согласо  |                                                 |                    |                                    |                         |
| 쏬 | Шаги согласован  |                                                 |                    |                                    |                         |
| 公 | Баланс           |                                                 |                    |                                    |                         |
| 쏬 | Заявки на возвра |                                                 |                    |                                    |                         |

В текущем окне отображается весь список заявок.

Для создания новой заявки необходимо нажать кнопку «Новая».

Далее откроется форма для заполнения параметров заявки.

Поле «Дистрибьютор» заполнится автоматически (аналогично форме

предзаказа).

«Тип заявки» выбрать Возврат Тары.

По окончании заполнения обязательных полей нажать кнопку

«Сохранить».

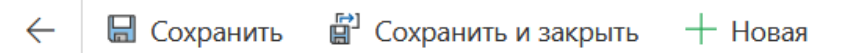

# Создать объект Заявка на возврат кег

| Общие сведения В               | Зложения                                     |
|--------------------------------|----------------------------------------------|
| Номер заявки на<br>возврат кег | *<br>3BK-69793677                            |
| Дистрибьютор                   | * 🖸 Общество с ограниченной ответственностью |
| Тип заявки                     | Возврат тары                                 |
| Номер<br>перемещения           |                                              |
| 🗄 Номер из NAV                 |                                              |

Далее необходимо загрузить текущие остатки по задолженности кеги,

нажав кнопку «Загрузить остатки».

| ipoc ino     |                                                               |       | юпенны, пе поддержи | вастые едины. | интерфенсом. гекомендует | л создать управллениес не; |  |  |  |  |  |
|--------------|---------------------------------------------------------------|-------|---------------------|---------------|--------------------------|----------------------------|--|--|--|--|--|
| $\leftarrow$ | 🔚 Сохранить                                                   | 🛱 Cox | ранить и закрыть    | + Новая       | 3агрузить остатки        | 43 Отправить в НАВ         |  |  |  |  |  |
| Cc<br>3as    | Создать объект Заявка на возврат кег<br>Заявка на возврат кег |       |                     |               |                          |                            |  |  |  |  |  |
| 06           | ощие сведения                                                 | Вложе | яиня                |               |                          |                            |  |  |  |  |  |
|              | Номер заявки на<br>возврат кег                                | *     | 3BK-69793677        |               |                          |                            |  |  |  |  |  |
|              | Дистрибьютор                                                  | *     | 🔁 Общество с с      | ограниченной  | й ответственностью       |                            |  |  |  |  |  |
|              | Тип заявки                                                    |       | Возврат тары        |               |                          |                            |  |  |  |  |  |
|              | Номер<br>перемещения                                          |       |                     |               |                          |                            |  |  |  |  |  |
|              |                                                               |       |                     |               |                          |                            |  |  |  |  |  |

В нижней части экрана появится таблица со списком кег и количеством к возврату.

| Строки заявки на возв | Строки заявки на возврат кег (Заявка на возврат кег) |        |                               |                                |                      |        |  |
|-----------------------|------------------------------------------------------|--------|-------------------------------|--------------------------------|----------------------|--------|--|
|                       |                                                      |        |                               |                                |                      | Искать |  |
| Группировать по:      | (без группирования) 🗸 🗸                              |        |                               |                                |                      |        |  |
| ✓ Код кеги ↑ ∨        | Наименование к                                       | кеги 🗸 | Количество введенное пользо 🗸 | Количество из НАВ $\checkmark$ | Дата остатков из HAB | $\sim$ |  |
| TBDW00-020K           | 01 Бочка пустая 2                                    | 20л,   | 119,00                        | 119,00                         | 20.09.2021           |        |  |
| TBDW00-030K           | 01 Бочка пустая                                      | 30л,   | 2,00                          | 2,00                           | 20.09.2021           |        |  |
| TBERND-015K           | 01 Бочка пустая                                      | 15л,   | 11,00                         | 11,00                          | 20.09.2021           |        |  |
| TBERND-030K           | 01 Бочка пустая                                      | 30л,   | 2,00                          | 2,00                           | 20.09.2021           |        |  |
|                       | 01 Eouwa Buctan I                                    | i.     | 15.00                         | 15.00                          | 20.00.2024           |        |  |

В столбце «Кол-во введенное пользователем» можно отредактировать кол-во кег, но введенное кол-во не должно превышать максимального значения (указано в столбце «Кол-во из НАВ»).

Также можно удалить строки из списка кег. Для этого нужно слева от кода кеги поставить галочки и затем выбрать пункт «Удалить». Данное действие необратимо. Остатки подгружаются 1 раз в сутки. Добавить удаленные строки нельзя, возможно сделать заявку на следующий день, если будет удалено что-то лишнее.

| Строки заявки на возврат кег (За | аявка на возврат кег)      |                                                 |                           | Ø             | Измен     | ИТЬ             | C A               | Активировать      |       | :   |  |
|----------------------------------|----------------------------|-------------------------------------------------|---------------------------|---------------|-----------|-----------------|-------------------|-------------------|-------|-----|--|
| <b>F</b>                         |                            |                                                 |                           |               |           |                 |                   | С. Деактивировать |       |     |  |
| Код кеги ↑ ✓                     | Наименование кеги 🗸        | Количество введенное пользо 🗸 Количество из НАВ | 🗸 Удалить сущн            | ость Строки з | Паявки на | Удали<br>возвра | ить сущ<br>ат кег | ность Строки      |       |     |  |
| ✓                                | 🖻 Бочка пустая 20л, Budw   | 119,00                                          | Удалить сущн<br>отменить. | ости Строки з | заявки на | а возвра        | ат кег. Э         | го действие нев   | 303M0 | жно |  |
| ✓ TBDW00-030K01                  | Бочка пустая 30л, Budweis  | 2,00                                            | 2,00                      | 20.09.202     | N.        | Отпра           | авить с           | сылку по поч      | те    |     |  |
| TBERND-015K01                    | Бочка пустая 15л, Bernard, | 11,00                                           | 11,00                     | 20.09.202     | 100       | Выполнить отчет |                   | >                 |       |     |  |
|                                  |                            |                                                 |                           |               | ×         | Экспо           | орт выб           | ранных запи       | c     |     |  |

После заполнения количества кеги нужно нажать кнопку «Отправить в НАВ».

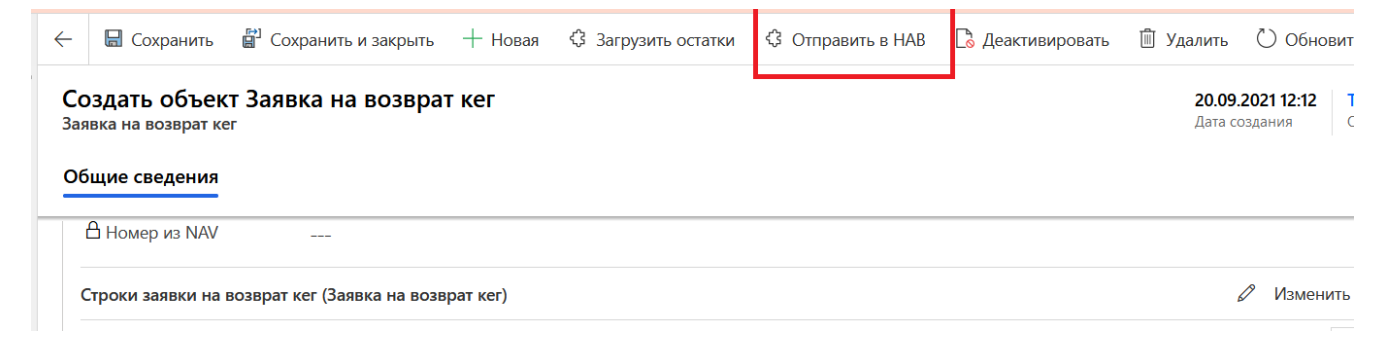

После отправки в НАВ в заявке появится номер перемещения в НАВ (учетная система МПК).

Далее необходимо создать путевой лист на возврат кег. Путевой лист создается и заполняется аналогично путевым листам на самовывоз заказов. В шапке путевого листа нужно выбрать тип ППЛ = Возврат кег (по умолчанию стоит Заказ)

| ~            |                                  | 日 Сохранить                              | в 📳 Сохрани                           | ть и закрыть     | + Новая            | 🗘 Отправ       | ить в Nav        | <mark>₿</mark> ∠                  |
|--------------|----------------------------------|------------------------------------------|---------------------------------------|------------------|--------------------|----------------|------------------|-----------------------------------|
| ПГ<br>Про    | <b>ПЛ-О(</b><br>едвари<br>ощие с | 0043-H1D9<br>тельный путев<br>ведения За | <b>КО</b><br>ой лист<br>явки на возвр | ат Связан        | ные                |                |                  |                                   |
| -            | Аген                             | т доставки                               | * _                                   |                  |                    |                |                  |                                   |
|              | Тип Г                            | תחר                                      | * Возврат и                           | ker              |                    |                |                  |                                   |
| Вта          | 1нфор<br>блич                    | мация о вод<br>ной части                 | ителе<br>нужно будє                   | ет указать       | ь номер за         | аявки на       | возвра           | г кег.                            |
| ← [          | E Go                             | хранить 📳 Сохрани                        | ть и закрыть 🕂 Новая                  | 43 Отправить в N | lav 🗋 Деактивиро   | вать 🗊 Удалить | 🕐 Обновить       | 🖓 Провер                          |
| ППЛ<br>Предв | -00043-<br>арительны             | Н1D9К0<br>й путевой лист                 | _                                     |                  |                    |                |                  | <b>Принят в с</b><br>Статус обрає |
| Общи         | е сведени                        | Заявки на возв                           | связанные                             |                  |                    |                |                  |                                   |
| Ак           | тивные зая                       | вки возврата кег ∨                       |                                       |                  |                    |                | <b>2</b> До      | бавить сущес                      |
|              | ✔ Номер з                        | аявки на возв ↑ ∨   Д                    | истрибьютор 🗸                         | Тип заявки 🚿     | 🗸 🛛 Номер заказа 🗸 | Номер переме   | цения 🗸 🛛 Статус | ~                                 |
|              | 3BK-79                           | 642456                                   |                                       | Возврат та       | ры                 |                | Прин             | нят в обраб                       |

После заполнения данных нажать кнопку «Отправить в НАВ».